### Caso Práctico de Análise de Informação de uma Base de Dados

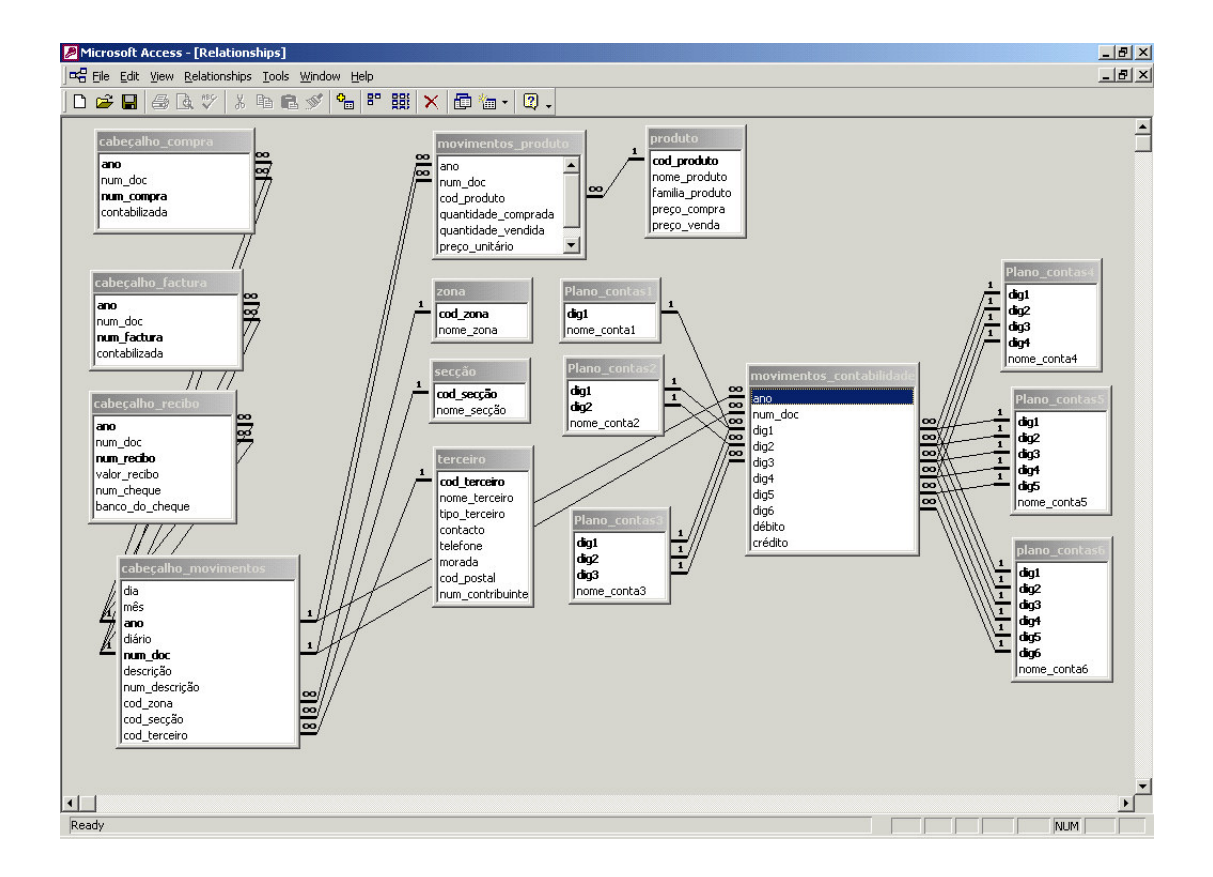

ESHTE

Raul Ressano Garcia

### Introdução

Pretende-se com este trabalho realizar a construção de uma base de dados para uma pequena empresa de prestação de serviços do ramo hoteleiro. Esta base de dados irá permitir registar a contabilização dos movimentos contabilisticos, bem como a elaboração de facturas e recibos. Foi ainda inserida na programa da base de dados a possibilidade de efectuar algumas análises às vendas. Nomeadamente análises às vendas por secção, por cliente e por produto.

No entanto consideramos que obtemos uma grande mais valia se for possível efectuar análises diferentes das previstas pelo programador. Se for possível extrair os dados para uma folha de cálculo ou um qualquer outro software de análise de dados que nos permita elaborar todas as análises que considerarmos necessárias.

Como é obvio todas as análises só serão possíveis se dentro da base de dados existirem dados sobre o tema que pretendemos analisar. Mas o que se pretende é que desde que existam dados na base de dados sobre um determinado assunto, seja possível elaborar uma análise sobre esse mesmo assunto. Ou seja a partir do momento em que os dados forem introduzidos no sistema, o sistema deve ter a possibilidade de permitir ao utilizador de realizar análises sobre essa informação.

O trabalho encontra-se dividido em três fases distintas, a primeira será a construção da base de dados, a terceira a análise dos dados da base de dados. Entre estas duas fases existe ainda uma pequena fase que permite a passagem da primeira para a terceira. Esta fase denomina-se extracção de dados, e irá permitir a extracção dos dados da base de dados para uma ferramenta de análise dos mesmos. Neste caso a ferramenta escolhida para efectuar as análises à informação da base de dados, foi o excel. Mais especificamente foram utilizadas as tabelas dinâmicas e os gráficos.

### Construção da Base de Dados

#### As Tabelas e as suas Relações

As tabelas foram organizadas em dois grupos.

- 1. O primeiro grupo irá armazenar os dados referentes à facturação. Este grupo contém uma tabela denominada "movimentos\_produto", onde são registrados os movimentos de compra e venda de produtos ou serviços. Esta tabela está relacionada com uma tabela de "produtos" onde são guardados os dados dos produtos e com outra denominada "cabeçalho\_movimentos". Como o próprio nome indica, a tabela "cabeçalho\_movimentos" guarda a informação que é semelhante em vários movimentos de produtos. Por sua vez a tabela "cabeçalho\_movimentos" encontra-se relacionada com três tabelas, a "cabeçalho\_compras", "cabeçalho\_factura" e "cabeçalho\_recibo" que guarda a informação referentes aos cabeçalhos das compras, das facturas e dos recibos. Este primeiro grupo dispõe ainda de três tabelas "zona", "secção" e "terceiro". Esta ultima tabela dispõe de informação sobre os clientes, os fornecedores e todos aqueles que se relacionam com a nossa empresa.
- 2. 2. O segundo grupo irá armazenar os dados referentes à contabilidade. Está organizado de forma a dispôr no centro de uma tabela denominada "movimentos\_contabilidade", onde são registrados todos os movimentos contabilisticos. Esta tabela encontra-se ligada às tabelas "plano\_contas1", "plano\_contas2", "plano\_contas3", "plano\_contas4", "plano\_contas5" e "plano\_contas6" que guarda a informação de forma esquemática que permite a impressão do balancete.

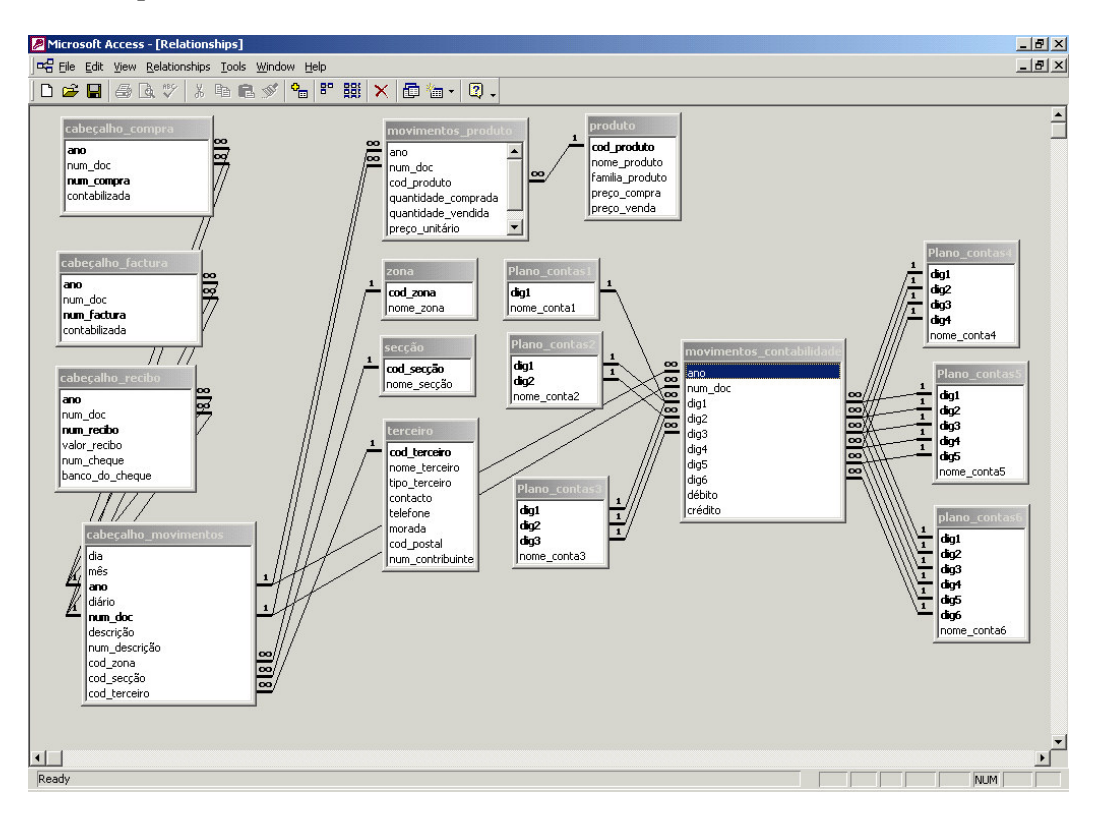

Estes dois grupos encontram-se intimamente ligados, para tal foi construída uma relação entre as tabelas "cabeçalhos\_movimentos" do 1º grupo e a tabela "movimentos\_contabilisticos" do segundo grupo. Esta duas tabelas utilizam os campos "ano" e "num\_doc" para se relacionarem. Aliás estes campos como podemos verificar são campos charneira, são os campos mais utilizados em toda a base de dados para relacionar as tabelas.

### Formulários

### Introdução da Factura

O formulário de introdução das facturas permite introduzir informação sobre a factura, mas também permite introduzir informação sobre a contabilização da mesma. Isto só é possível devido à estreita relação entre os dois grupos, facturação e contabilidade, anteriormente apresentada. O Formulário da factura está associado à tabela "cabeçalho\_movimentos". Este formulário dispõe de 6 subformulários. 3 destes subformulários servem apenas para disponibilizar os nomes da zona, secção e cliente (terceiro). Os restantes subformulários permitem-nos a introdução de informação sobre:

- 1. O numero da factura e se esta já está contabilizada, associado à tabela "cabeçalho\_factura".
- 2. As quantidades e preços dos produtos vendidos, associado à tabela "movimentos\_produto".
- 3. Os movimentos contabilisticos associados à factura, são inseridos na tabela "movimentos\_contabilisticos".

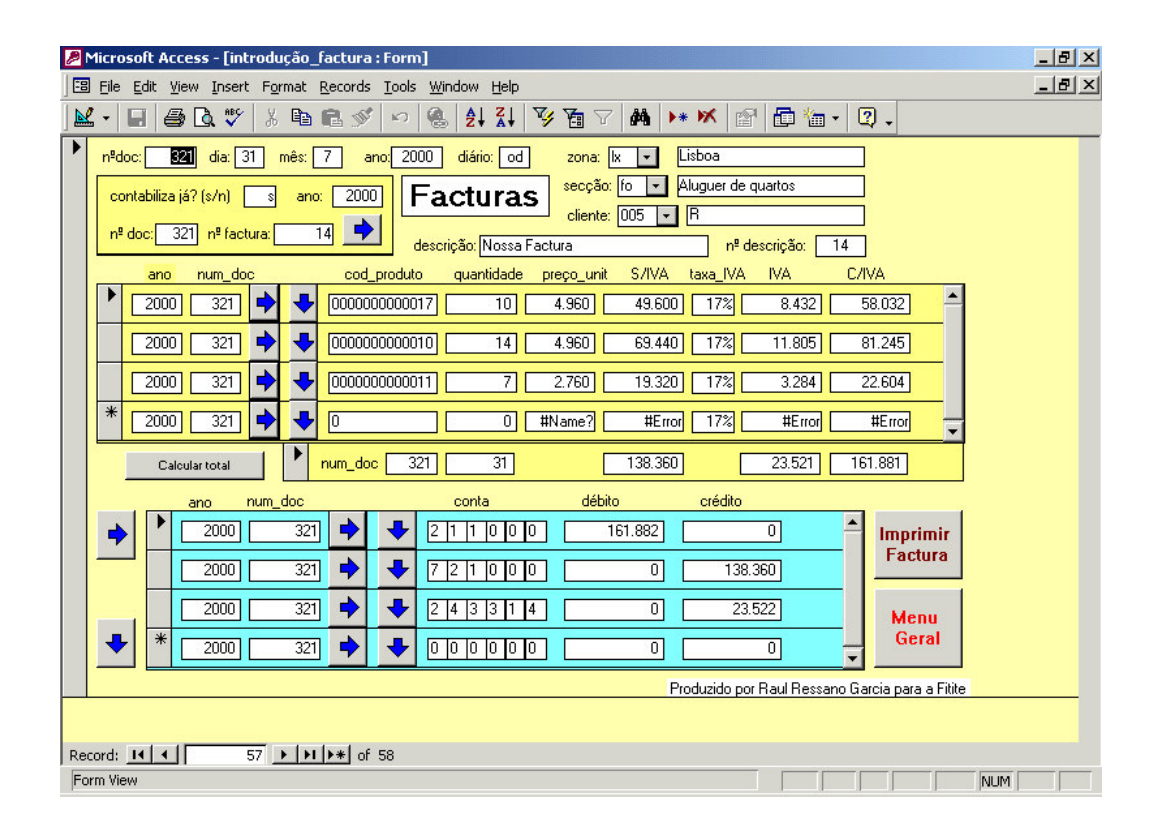

#### Introdução do Recibo

O formulário de introdução dos recibos permite introduzir informação sobre o recibo, mas também permite introduzir informação sobre a contabilização do mesmo. O Formulário do recibo está associado à tabela "cabeçalho\_movimentos". Este formulário dispõe de 6 subformulários. 3 destes subformulários servem apenas para disponibilizar os nomes da zona, secção e cliente (terceiro). Os restantes subformulários permitem-nos a introdução ou visualização de informação sobre:

- 1. O numero do recibo e se este já está contabilizado, encontra-se associado à tabela "cabeçalho\_recibo".
- 2. As quantidades e preços dos produtos vendidos, associado à tabela "movimentos\_produto". Este subformulário tem uma função apenas de disponibilizar ao utilizador a vizualização da informação anteriormente introduzida, no momento da inserção da factura.
- 3. Os movimentos contabilisticos associados ao recibo, são inseridos na tabela "movimentos\_contabilisticos".

| Microsoft Access - [introdução_recibo : Form]                                                                                                    | _ 8 × |
|----------------------------------------------------------------------------------------------------|-------|
| 🗄 File Edit View Insert Format Records Iools Window Help                                                                                                    | _ 8 × |
| · · · · · · · · · · · · · · · · · · ·                                                                                                    |       |
| nºdoc:   387   dia:   30   més:   9   ano:   2000   diário:   od   zona:   kx ▼   Lisboa     valor do recibo C/IVA:   52.650   P   Recibos   secção:   mo ▼   Aluguer de Mobiliario     nº doc:   387   nº recibo:   16   eccibo:   nº descrição:   16     nº cheque:   5138007240   bpi   descrição:   Nosso Recibo   nº descrição:   16     ano   num_doc   num_fac   cod_produto   quantidade   preço_unit   S/IVA   taxa_IVA   IVA   C/IVA     2000   201   6   0000000000019   90   500   45.000   17%   7.650   52.650 |       |
| 2000 201 6 Total 90 45.000 7.650 52.650                                                                                                    |       |
| ano num doc conta débito crédito                                                                                                    |       |
| → 2000 387 → ↓ 1 2 1 0 0 0 52.650 0   2000 387 → ↓ 2 1 1 0 0 0 0 52.650                                                                                                    |       |
| * 2000 387 + 00000 0 0 0 0 0 Menu Geral                                                                                                    |       |
|                                                                                                    |       |
| Produzido por Raul Ressano Garcia para a Fitite                                                                                                    |       |
| Record: 14 4 41 + 1 + 1 + of 41                                                                                                    |       |
| Form View NUM                                                                                                    |       |

#### Introdução de Lançamentos contabilisticos

O formulário de introdução de lançamentos contabilisticos permite introduzir informação sobre os lançamentos contabilisticos. O Formulário está associado à tabela "cabeçalho\_movimentos". Este formulário dispõe de 4 subformulários. 3 destes subformulários servem apenas para disponibilizar os nomes da zona, secção e cliente (terceiro). O quarto subformulário permite-nos a introdução de informação sobre os movimentos contabilisticos própriamente ditos, com a indicação das contas a lançar a débito e a crédito e os respectivos valores. Este quarto subformulário encontra-se associado à tabela "movimentos\_contabilisticos".

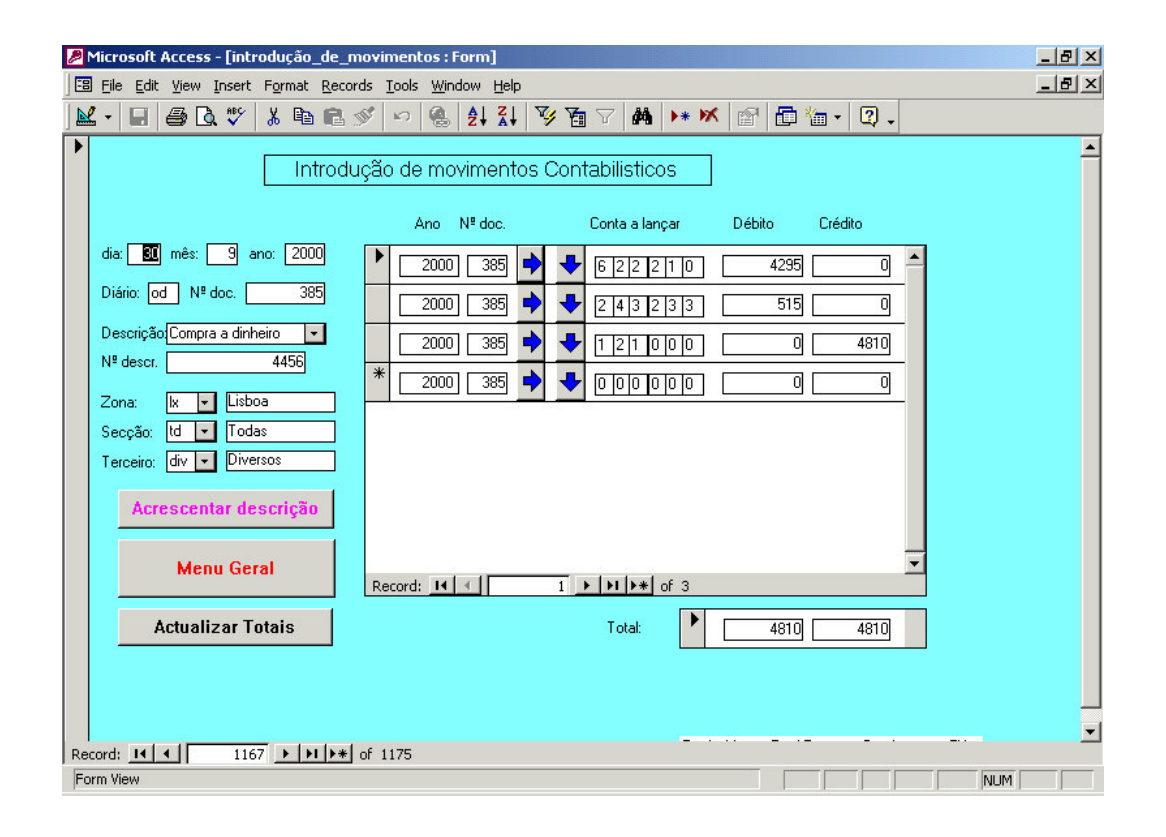

### Menu de Relatórios

O menu de relatórios permite-nos imprimir balancetes, extractos de conta e diários, impondo as condições que entendermos necessárias. Permite imprimir originais e cópias de facturas e recibos. Possibilita ainda a elaboração de algumas análises aos custos e proveitos de cada zona, secção, terceiros e produtos.

Em relação aos balancetes, é possível visualizar e imprimir balancetes de um a sete digitos. È possível impor condições e imprimir balancetes de apenas um mês.

| Microsoft Access - [Men | u_de_Relatórios : Form]                                                   |             |  |  |  |  |  |  |  |  |
|-------------------------|---------------------------------------------------------------------------|-------------|--|--|--|--|--|--|--|--|
| Eile Edit Yiew Insert   | F <u>o</u> rmat <u>R</u> ecords <u>T</u> ools <u>W</u> indow <u>H</u> elp | _ B ×       |  |  |  |  |  |  |  |  |
| 🔟 • 🔲 🖨 🗟 ザ             | Χ 閏 亀 ダ い 魯 針 計 哆 茵 マ 🛤  Ж                                                | 🕾 🛅 👘 🔹 😰 🗸 |  |  |  |  |  |  |  |  |
|                         | Menu de Relatórios                                                        | <u> </u>    |  |  |  |  |  |  |  |  |
|                         | Relatórios dos Balancetes                                                 |             |  |  |  |  |  |  |  |  |
| Condição                | Extractos de Conta                                                        |             |  |  |  |  |  |  |  |  |
|                         | Diário                                                                    |             |  |  |  |  |  |  |  |  |
|                         |                                                                           |             |  |  |  |  |  |  |  |  |
| Condição                | Factura                                                                   | со́ріа      |  |  |  |  |  |  |  |  |
| Condição                | Recibo                                                                    | cópia       |  |  |  |  |  |  |  |  |
|                         | Análises de Zona, Secção, Terceiros e Produtos                            |             |  |  |  |  |  |  |  |  |
|                         | Menu Geral                                                                |             |  |  |  |  |  |  |  |  |
|                         |                                                                           |             |  |  |  |  |  |  |  |  |
|                         |                                                                           |             |  |  |  |  |  |  |  |  |
| Record: I               | ▶ ▶ ▶ ▶ ♦ of 1                                                            |             |  |  |  |  |  |  |  |  |
| Form View               |                                                                           |             |  |  |  |  |  |  |  |  |

# Relatórios

### Balancete

| Microsoft Access - [baland | cete_de_2_digitos : Report]       |          |         |          | _ & ×   |
|----------------------------|-----------------------------------|----------|---------|----------|---------|
| Eile Edit View Tools Wi    | ndow Help                         | _        |         |          |         |
|                            | 100% 🔹 Close 🏋 🕇 🛅 🖬 🔹            | 2 -      |         |          |         |
|                            | Balancete de 2 d                  | igitos   |         |          | <b></b> |
|                            |                                   | <u> </u> |         |          |         |
|                            | Nome da Conta                     | Débito   | Crédito | Saldo    |         |
|                            | None du Conta                     | Depito   | Cicalo  | Cado     |         |
| 1                          | Disponibilidades                  | 3271587  | 3072439 | 199148   |         |
| 1 2                        | Depósitos Bancários               | 3271587  | 3072439 | 199148   |         |
| 2                          | Terceiros                         | 2697676  | 4297786 | -1600110 |         |
| 2 1                        | Clientes                          | 2158564  | 1723013 | 435551   |         |
| 2 4                        | Estado e Outros Entes Publicos    | 539112   | 472363  | 66749    |         |
| 2 5                        | Accionistas                       | 0        | 2102410 | -2102410 |         |
| 4                          | Imobilizações                     | 1066186  | 0       | 1066186  |         |
| 4 2                        | Im obilizações Compóreas          | 1039698  | 0       | 1039698  |         |
| 4 3                        | Im obilizações Incorpóreas        | 26488    | 0       | 26488    |         |
| 5                          | Capital                           | 0        | 528384  | -528384  |         |
| 5 1                        | Capital                           | 0        | 400000  | -400000  |         |
| 5 9                        | Resultados Transitados            | 0        | 128384  | -128384  |         |
| 6                          | Custos                            | 1862775  | Ω       | 1862775  |         |
| 6 2                        | Fornecimentos e Servicos Externos | 1080008  | 0       | 1080008  |         |
| 6 3                        | Impostos                          | 5802     | 0       | 5802     |         |
| 6 4                        | Custos com o Pessoal              | 773578   | 0       | 773578   |         |
| 6 8                        | Custos e Perdas Financeiras       | 3387     | 0       | 3387     |         |
| 7                          | Proveitos                         | 0        | 999615  | -999615  |         |
| 7 2                        | Prestação de Serviços             | Ō        | 999615  | -999615  |         |
|                            | Total:                            | 8898224  | 8898224 | 0        |         |
|                            |                                   | 0030224  | 5550224 | •        |         |
| Page: 14 4 1 >>1           |                                   |          |         |          | •       |
| Ready                      |                                   |          |         |          | NUM     |

O balancete permite-nos imprimir um balancete de quantos dígitos desejar-mos desde 1 digito até 6 dígitos.

### Extracto de Conta

O extracto de conta permite-nos imprimir os extractos das contas lançadoras, neste caso as contas com 6 dígitos. Existem softwares que permitem que as contas lançadoras possam ter um numero diversificado de digitos. Neste caso os extractos de conta apenas podem ter 6 digitos. Nofinal de cada conta temos os totais a débito e a credito da conta em causa.

| · 🕾 🗘 🗖 🗖 |     | 100% | <br> | Close          | <b>W</b> • 1 🗗 ዀ • 1 🖓 | 1         |        |         |        |  |
|-----------|-----|------|------|----------------|------------------------|-----------|--------|---------|--------|--|
|           |     |      |      | 2.000          |                        | ( •       |        |         |        |  |
|           |     |      |      |                |                        |           |        |         |        |  |
|           |     |      |      |                |                        |           |        |         |        |  |
|           |     |      |      |                | Extracto d             | e conta   |        |         |        |  |
|           |     |      |      |                |                        | 56        |        |         |        |  |
|           | 24  | 3 3  | 1 4  |                | Taxa 17%               |           |        |         | 005    |  |
|           | _   |      |      | 2 <u>18 28</u> |                        |           |        |         |        |  |
|           | dia | mês  | ano  | n° doc.        | descrição              | n° desc.  | débito | crédito | Saldo  |  |
|           | 30  | 1    | 2000 | 34             | Nossa Factura          | 1         | 0      | 41793   | 640189 |  |
|           | 28  | 2    | 2000 | 74             | Nossa Factura          | 2         | 0      | 3468    | 636721 |  |
|           | 30  | 3    | 2000 | 113            | Nossa Factura          | 3         | 0      | 27363   | 609358 |  |
|           | 30  | 3    | 2000 | 114            | Nossa Factura          | 4         | 0      | 2040    | 607318 |  |
|           | 30  | 3    | 2000 | 115            | Nossa Factura          | 5         | 0      | 1190    | 606128 |  |
|           | 31  | 3    | 2000 | 117            | Apuramento do IVA      | 0         | 75854  | 0       | 681982 |  |
|           | 31  | 5    | 2000 | 201            | Nossa Factura          | 6         | 0      | 7650    | 674332 |  |
|           | 31  | 5    | 2000 | 202            | Nossa Factura          | 7         | 0      | 7140    | 667192 |  |
|           | 31  | 5    | 2000 | 203            | Nossa Factura          | 8         | 0      | 145     | 667047 |  |
|           | 30  | 6    | 2000 | 261            | Nossa Factura          | 9         | 0      | 5154    | 661893 |  |
|           | 30  | 6    | 2000 | 262            | Nossa Factura          | 10        | 0      | 29519   | 632374 |  |
|           | 30  | 6    | 2000 | 263            | Nossa Factura          | 11        | 0      | 4760    | 627614 |  |
|           | 30  | 6    | 2000 | 264            | Nossa Factura          | 12        | 0      | 5950    | 621664 |  |
|           | 30  | 6    | 2000 | 269            | Pagamento de IVA       | 0         | 60318  | 0       | 681982 |  |
|           | 31  | 7    | 2000 | 320            | Nossa Factura          | 13        | 0      | 6841    | 675141 |  |
|           | 31  | 7    | 2000 | 321            | Nossa Factura          | 14        | 0      | 23522   | 651619 |  |
|           | 30  | 9    | 2000 | 386            | Nossa Factura          | 15        | 0      | 3400    | 648219 |  |
|           | 30  | 9    | 2000 | 392            | Apuramento do IVA      | 0         | 33763  | 0       | 681982 |  |
|           |     |      |      |                | I                      | fotal:    | 169935 | 169935  | 0      |  |
|           |     |      |      |                | 1                      | (7.) (1.) |        |         |        |  |

#### Relatórios de Análises

Possibilita a elaboração de algumas análises aos custos e proveitos de cada zona, secção, terceiros e produtos. Estas análises permitem-nos tirar conclusões sobre a rentabilidade de cada um dos itens anunciados. Além destas análises efectuadas de forma automatizada, é ainda possível ao utilizador transferir os dados para uma folha de cálculo ou qualquer outro instrumento de análise de dados por forma a poder efectuar todas as análises que a sua imaginação considerar necessárias. Nos capitulos de extracção e análise de dados vamos exemplificar uma análise deste tipo.

| PM   | cros  | oft Access - Imen                          | u análises : Form]                                                                | _ 8 × |
|------|-------|--------------------------------------------|-----------------------------------------------------------------------------------|-------|
| 8    | Eile  | <u>E</u> dit <u>V</u> iew <u>I</u> nsert f | F <u>o</u> rmat <u>R</u> ecords <u>T</u> ools <u>W</u> indow <u>H</u> elp         | _ 8 × |
|      | -   [ |                                            | x в в ダ ∽ & \$ \$ \$ \$ \$ \$ 7 8 7 <b>A</b> > <b>x</b> # @ <b>B</b> * <b>0</b> . |       |
|      |       |                                            | Análises                                                                          | -     |
|      |       |                                            | Zona / Secção                                                                     |       |
|      |       | Candiañaa                                  | Zona                                                                              |       |
|      |       | Conuições                                  | Secção                                                                            |       |
|      |       |                                            | Terceiro                                                                          |       |
|      |       |                                            |                                                                                   |       |
|      |       | Condições                                  | Produto                                                                           |       |
|      |       |                                            |                                                                                   |       |
|      |       |                                            | Menu Geral                                                                        |       |
|      |       |                                            |                                                                                   |       |
|      |       |                                            |                                                                                   |       |
|      | a. F  |                                            | Included at a                                                                     | •     |
| Form | Niev  | N 1                                        |                                                                                   |       |

# Análise das vendas por Secção

Permite efectuar uma análise aos custos e proveitos de cada secção.

| Microsoft Acces | s - [análise_secção                       | :Report]                        |         |           |            |     | _ 8 × |
|-----------------|-------------------------------------------|---------------------------------|---------|-----------|------------|-----|-------|
| Eile Edit View  | <u>T</u> ools <u>W</u> indow <u>H</u> elp | )                               |         |           |            |     | _ 8 × |
| 🔟 • 🎒 🔎 🗖       | 100%                                      | 🔹 🖸 lose 🏋 🕶 🛅 🐂 😨 .            |         |           |            |     |       |
|                 |                                           |                                 |         |           |            |     |       |
|                 |                                           |                                 |         |           |            |     |       |
|                 |                                           |                                 |         |           |            |     |       |
|                 |                                           |                                 |         |           |            |     |       |
|                 |                                           |                                 |         |           |            |     |       |
|                 |                                           |                                 |         |           |            |     |       |
|                 |                                           |                                 |         |           |            |     |       |
|                 | Análise d                                 | e Custos e Proveitos por Secção | Custos  | Proveitos | Resultados |     |       |
|                 | Código                                    | Secção                          | Débito  | Crédito   | Créd - Déb |     |       |
|                 | <u></u>                                   | Aluquer de apartamentos         |         | 592088    | 592088     |     |       |
|                 | fo                                        | Aluguer de quartos              | 1798088 | 3664281   | 1866193    |     | _     |
|                 | in                                        | Venda de informações            | 0       | 1710      | 1710       |     |       |
|                 | mo                                        | Aluguer de Mobiliario           | 0       | 374000    | 374000     |     |       |
|                 | td                                        | Todas                           | 2172376 | 338000    | -1834376   |     |       |
|                 |                                           |                                 |         |           |            |     |       |
|                 |                                           |                                 |         |           |            |     |       |
|                 |                                           |                                 |         |           |            |     |       |
|                 |                                           |                                 |         |           |            |     |       |
|                 |                                           |                                 |         |           |            |     |       |
|                 |                                           |                                 |         |           |            |     |       |
|                 |                                           |                                 |         |           |            |     |       |
|                 |                                           |                                 |         |           |            |     |       |
|                 |                                           |                                 |         |           |            |     |       |
|                 | <u>.</u>                                  |                                 |         |           |            |     |       |
| Page: II I      |                                           |                                 |         |           |            |     |       |
| Ready           |                                           |                                 |         |           |            | NUM |       |

## Análise das vendas por cliente

Permite-nos efectuar uma análise aos custos e proveitos por cliente.

| 🖉 Microsoft Access - [análise_terceiro : R                       | eport]                        |                                                                                                    |           |            | _ 8 × |
|------------------------------------------------------------------|-------------------------------|----------------------------------------------------------------------------------------------------|-----------|------------|-------|
| Eile Edit <u>V</u> iew <u>T</u> ools <u>W</u> indow <u>H</u> elp |                               |                                                                                                    |           |            | _ 8 × |
| 👱 - 🚑 🔎 🖪 🖬 🖁 100% -                                             | lose 🗶 - 💼 🔚 - 😰 .            |                                                                                                    |           |            |       |
|                                                                  |                               | and the second second se |           |            |       |
|                                                                  |                               |                                                                                                    |           |            |       |
|                                                                  |                               |                                                                                                    |           |            |       |
| Anélico des Cu                                                   | atao a Dravaitao nar Taroaira | ٦                                                                                                    |           |            |       |
| Analise dos co                                                   | stos e Proveitos por Terceiro | Custos                                                                                                    | Proveitos | Resultados |       |
| Código                                                           | Terceiro                      | Débito                                                                                                    | Crédito   | Créd - Déb |       |
| 001                                                              | Sipo Lda.                     | 0                                                                                                    | 670000    | 670000     |       |
| 002                                                              | MSA                           | 0                                                                                                    | 193000    | 193000     |       |
| 003                                                              | Obti                          | 0                                                                                                    | 699088    | 699088     |       |
| 004                                                              | DFP Ida.                      | 0                                                                                                    | 806000    | 806000     |       |
| 005                                                              | R                             | 0                                                                                                    | 2226281   | 2226281    |       |
| 006                                                              | STAPEX                        | 0                                                                                                    | 50000     | 50000      |       |
| 007                                                              | MMSF                          | 0                                                                                                    | 45000     | 45000      |       |
| 008                                                              | internet                      | 0                                                                                                    | 1710      | 1710       |       |
| 009                                                              | P ARVOIL                      | 0                                                                                                    | 90000     | 90000      |       |
| 010                                                              | M G Arquitectos Lda.          | 0                                                                                                    | 12000     | 12000      |       |
| 011                                                              | Condomi                       | 0                                                                                                    | 7000      | 7000       |       |
| 012                                                              | Telebel                       | 0                                                                                                    | 45000     | 45000      |       |
| 013                                                              | IPI                           | 0                                                                                                    | 42000     | 42000      |       |
| 014                                                              | AGT Lda.                      | 0                                                                                                    | 28000     | 28000      |       |
| 015                                                              | CATA Lda.                     | 0                                                                                                    | 35000     | 35000      |       |
| 016                                                              | TS                            | 0                                                                                                    | 20000     | 20000      |       |
| div                                                              | Diversos                      | 3970464                                                                                                    | 0         | -3970464   |       |
|                                                                  |                               | 3970464                                                                                                    | 4970079   | 999615     |       |
|                                                                  |                               |                                                                                                    |           |            |       |
|                                                                  |                               |                                                                                                    |           |            | -     |
|                                                                  |                               |                                                                                                    |           |            | Þ     |
| Ready                                                            |                               |                                                                                                    |           |            |       |

### Consultas

## Extracção dos dados

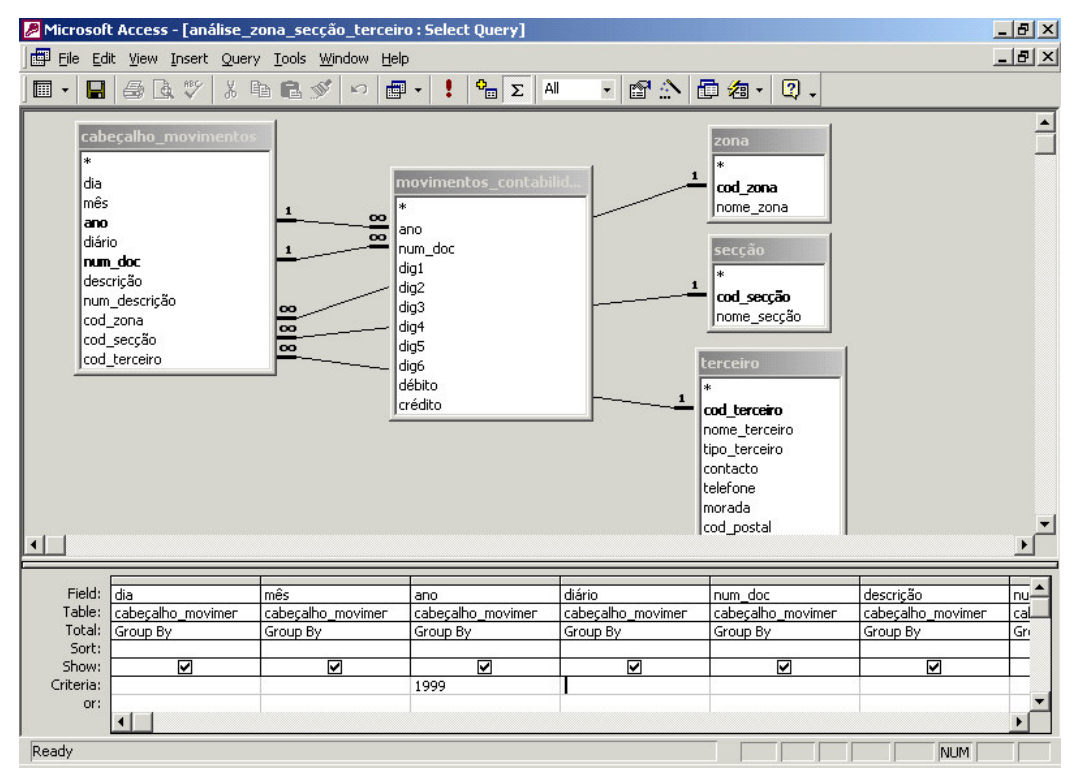

Para extrair os dados que pretendemos analisar, podemos construir uma consulta (querie) com os campos que desejarmos das tabelas que quisermos, impondo as condições que entendermos. Podemos igualmente utilizar as consultas já existentes e impor-lhes as condições que entendermos. Neste caso escolhemos a consulta "análise\_zona\_secção\_terceiro" e colocamos como condição (criteria) que só queremos os dados referentes ao ano 1999.

Como resultado da consulta obtemos os seguintes dados que obedecem à condição imposta.

| •   |    |     | à ABS | X 🗈    | 8 10    |                | V Ta V M     | ▶* <b> </b> X   ि | j⁄a • 2 .  |              |            |
|-----|----|-----|-------|--------|---------|----------------|--------------|-------------------|------------|--------------|------------|
| di  | ia | mês | ano   | diário | num doc | descrição      | num descriçã | cod zona          | cod secção | cod terceirc | nome zon   |
|     | 1  | 4   | 1999  | od     | - 129   | Nossa Factura  | 6            | lx _              | fo         | 005          | <br>Lisboa |
| - 3 | 28 | 2   | 1999  | od     | 61      | Nossa Factura  | 2            | İx                | fo         | 004          | Lisboa     |
|     | 30 | 4   | 1999  | od     | 130     | Nossa Factura  | 7            | lx                | fo         | 005          | Lisboa     |
|     | 30 | 5   | 1999  | od     | 170     | Nossa Factura  | 8            | lx                | fo         | 004          | Lisboa     |
|     | 30 | 5   | 1999  | od     | 171     | Nossa Factura  | 9            | İx                | со         | 002          | Lisboa     |
| 3   | 30 | 5   | 1999  | od     | 172     | Nossa Factura  | 10           | lx                | fo         | 005          | Lisboa     |
|     | 30 | 6   | 1999  | od     | 207     | Nossa Factura  | 11           | lx                | fo         | 005          | Lisboa     |
|     | 30 | 6   | 1999  | od     | 208     | Nossa Factura  | 12           | lx                | fo         | 004          | Lisboa     |
|     | 30 | 6   | 1999  | od     | 220     | Nossa Factura  | 13           | lx                | fo         | 005          | Lisboa     |
| 3   | 30 | 7   | 1999  | od     | 259     | Nossa Factura  | 14           | lx                | fo         | 005          | Lisboa     |
|     | 30 | 7   | 1999  | od     | 260     | Nossa Factura  | 15           | lx                | fo         | 004          | Lisboa     |
|     | 30 | 9   | 1999  | od     | 315     | Nossa Factura  | 16           | lx                | fo         | 005          | Lisboa     |
|     | 30 | 10  | 1999  | od     | 365     | Nossa Factura  | 17           | lx 🛛              | mo         | 006          | Lisboa     |
| 1   | 30 | 10  | 1999  | od     | 366     | Nossa Factura  | 18           | lx                | mo         | 007          | Lisboa     |
|     | 30 | 10  | 1999  | od     | 369     | Nossa Factura  | 19           | lx                | fo         | 005          | Lisboa     |
|     | 30 | 12  | 1999  | od     | 440     | Nossa Factura  | 20           | lx                | fo         | 005          | Lisboa     |
|     | 30 | 12  | 1999  | od     | 441     | Nossa Factura  | 21           | lx                | fo         | 005          | Lisboa     |
| 1   | 30 | 12  | 1999  | od     | 442     | Nossa Factura  | 22           | lx                | in         | 008          | Lisboa     |
|     | 30 | 12  | 1999  | od     | 452     | Nossa Factura  | 24           | lx                | fo         | 005          | Lisboa     |
|     | 30 | 13  | 1999  | od     | 459     | Movimento de F | 459          | td                | td         | div          | todas      |
|     | 30 | 13  | 1999  | od     | 459     | Movimento de F | 459          | td                | td         | div          | todas      |
|     | 30 | 13  | 1999  | od     | 459     | Movimento de F | 459          | td                | td         | div          | todas      |
|     | 31 | 1   | 1999  | od     | 29      | Nossa Factura  | 1            | lx                | CO         | 002          | Lisboa     |
|     | 31 | 3   | 1999  | od     | 86      | Nossa Factura  | 3            | lx                | fo         | 004          | Lisboa     |
|     | 21 | 3   | 1000  | od ,   | 100     | Nacco Factura  |              | be ,              | ~~         | 000          | Lichon     |

Seguidamente podemos utilizando o copiar e colar, passar os dados visualizados para o excel ou outra ferramenta de análise que desejarmos utilizar para efectuar a análise.

### Análise dos dados

Como vimos o software dispunha da possibilidade de efectuar algumas análises préestabelecidas, no entanto, nessas análises o utilizador fica limitado ao que foi préestabelecido pelo programador quando construiu a base de dados. Vamos agora verificar que se podermos extrair os dados da base de dados para uma folha de cálculo ou um qualquer outro software que nos permita efectuar análises, vamos obter a possibilidade de efectuar não só as análises previstas pelo progranador, mas também todas as análises que a nossa imaginação seja capaz de inventar.

Agora o único limite do utilizador passa a ser a existência dos dados na base de dados. Desde que existam os dados na base de dados, nós podemos efectuar análises sobre os mesmos.

### Análise das vendas por Cliente

De seguida efectuamos uma análise aos clientes, com o objectivo de saber quais foram os que efectuaram mais compras em 1999.

| nome_terceiro | Total   |
|---------------|---------|
| R             | 1416521 |
| DFP Ida.      | 549000  |
| PARVOIL       | 90000   |
| STAPEX        | 50000   |
| MMSF          | 45000   |
| MSA           | 21000   |
| internet      | 855     |
| Diversos      | 0       |
| Grand Total   | 2172376 |

Elaboramos um gráfico que nos permite ter uma ideia da importância relativa de cada um dos nossos clientes. Concluímos que o cliente R ocupa uma percentagem substancial do nosso volume de negócios. Diria mesmo uma percentagem preocupante, se perdermos este cliente podemos pôr em risco todo o negócio. Para garantir que não o perdemos deveremos implementar um frequency marketing em relação a este cliente. Na matriz de diferenciação de clientes, ele encontra-se no quadrante III, uma vez que a sua valorização é muito elevada e mas as suas necessidades não são muito diferenciadas.

Devemos identificar este cliente de forma a permitir aceder-lhe. Este cliente deverá ser diferenciado dos demais devido ao seu valor para a nossa empresa. Devemos identificar quais são as necessidades que determinam os produtos e serviços que lhe devem ser fornecidos. Devemos tentar expandir o conjunto de necessidades deste cliente, aumentando a eficiência das Learning Relationships, bem como a lealdade e a competitividade. Devemos mesmo tentar conseguir obter uma relação pessoal com o cliente, mas primeiro devemos verificar se quer nós quer o cliente está interessado numa relação deste tipo.

Para conseguir uma ligação pessoal com este cliente, devemos ter produtos e serviços personalizados, bem como conceder-lhes preços e promoções especiais. Outra forma de tornar a nossa relação com o cliente mais pessoal, é mantendo uma comunicação

constante, procurando tentar compreender as suas necessidades através dos seus comportamentos.

Encontrando-se este cliente no quadrante III da matriz de diferenciação de clientes, é natural que se pretenda migrar para o quadrante IV. Uma das formas de o concretizar é através de uma oferta de um maior leque de serviços complementares.

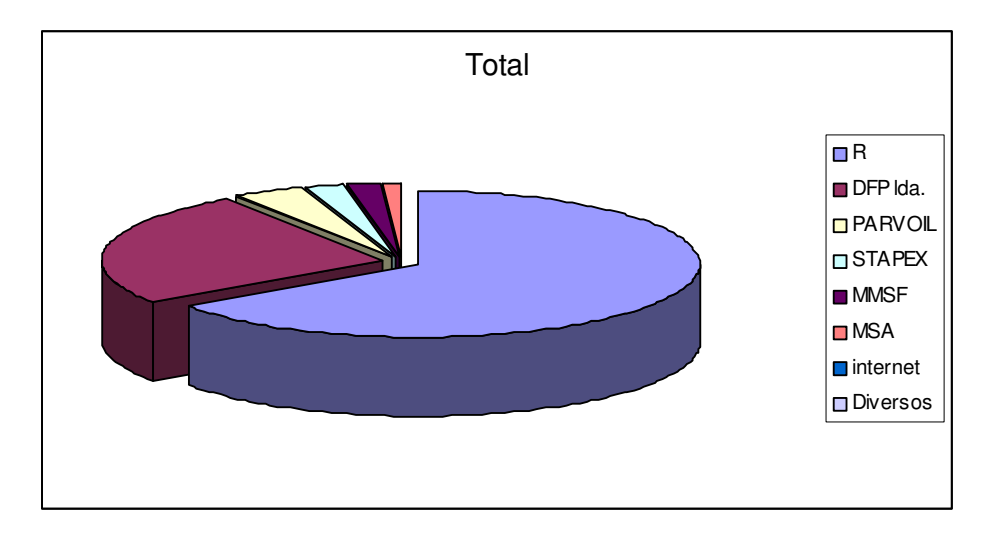

#### Análise das vendas por Secção

Uma vez disponíveis os dados no excel, utilizámos a tabela dinâmica (pivot table) para efectuar as análises necessárias.

Começámos por analisar as vendas por secção com o objectivo de saber qual a secção com maior volume de vendas.

| Sum of crédito          |         |
|-------------------------|---------|
| nome_secção             | Total   |
| Aluguer de apartamentos | 21000   |
| Aluguer de Mobiliario   | 185000  |
| Aluguer de quartos      | 1965521 |
| Todas                   | 0       |
| Venda de informações    | 855     |
| Grand Total             | 2172376 |

Concluímos que a secção com maior volume de vendas era a secção de aluguer de quartos, que se destaca fortemente das demais, conforme podemos verificar nos gráfico que se segue.

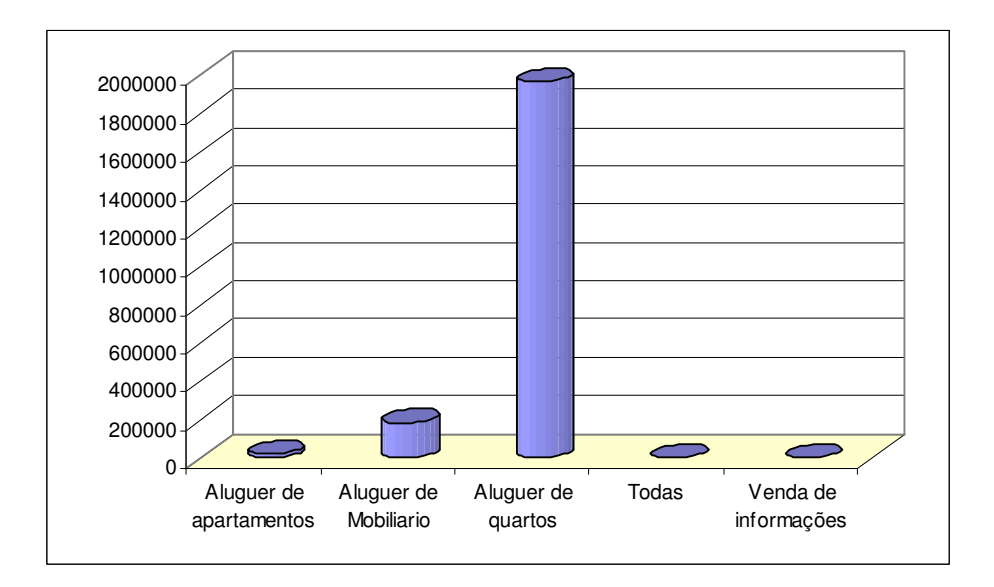

Dentro de cada secção podemos ainda fazer o drill down e analisar os produtos

### Análise das vendas por produto

Foi efectuada ainda uma análise ao volume de vendas por produto. Concluimos que havia uma certa repartição por diversos produtos, dos quais os mais relevantes são os quartos tipo 18, 8 e 10.

| nome_produto        | Total  |
|---------------------|--------|
| apartamento tipo 17 | 219800 |
| Apartamento tipo 6  | 21000  |
| Cadeira Preta       | 75000  |
| Cadeira Realizador  | 56000  |
| Deslocação          | 98325  |
| manual              | 855    |
| Mesas               | 48000  |
| quarto tipo 10      | 312800 |
| quarto tipo 18      | 525596 |
| quarto tipo 5       | 260000 |
| quarto tipo 8       | 366000 |
| quarto tipo 9       | 183000 |
| Saias               | 3000   |
| Toalhas             | 3000   |

O Gráfico permite-nos ter uma ideia da repartição entre os vários produtos.

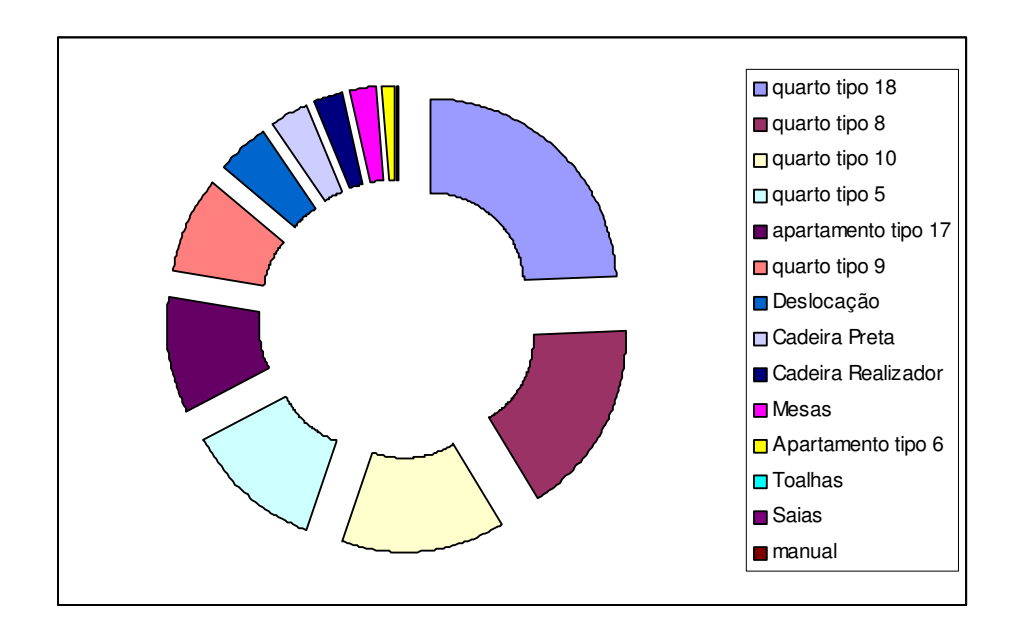

### Análise da Sazonalidade das Vendas

Foi efectuado uma pequena análise cruzando a informação das secções com as vendas verificadas ao longo dos meses. Desta forma podemos analizar a sazonalidade de cada secção.

| nome_secção             | 1 2  | 2 ;    | 3 4    | 4 {    | 5      | 6      | 7     | 9    |
|-------------------------|------|--------|--------|--------|--------|--------|-------|------|
| Aluguer de apartamentos | 6000 |        | 9000   |        | 6000   |        |       |      |
| Aluguer de Mobiliario   |      |        |        |        |        |        |       |      |
| Aluguer de quartos      |      | 127000 | 227000 | 103025 | 158975 | 381475 | 33425 | 7925 |
| Todas                   |      |        |        |        |        |        |       |      |
| Venda de informações    |      |        |        |        |        |        |       |      |
| Grand Total             | 6000 | 127000 | 236000 | 103025 | 164975 | 381475 | 33425 | 7925 |

Esta tabela dinâmica deu origem ao seguinte gráfico.

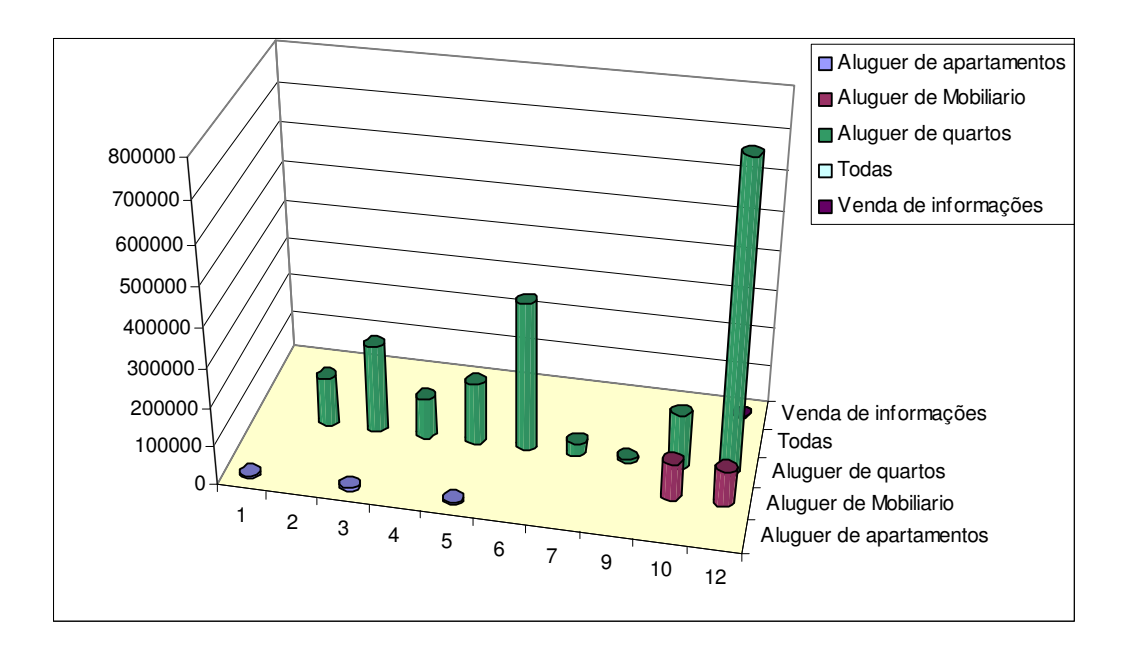

### Análise das Vendas de cada Secção por Cliente

| nome_terceiro | Aluguer de<br>apartamentos | Aluguer de<br>Mobiliario | Aluguer de<br>quartos | Todas | Venda de<br>informações | Grand Total |
|---------------|----------------------------|--------------------------|-----------------------|-------|-------------------------|-------------|
| DFP Ida.      |                            |                          | 549000                |       |                         | 549000      |
| Diversos      |                            |                          |                       | 0     |                         | 0           |
| internet      |                            |                          |                       |       | 855                     | 855         |
| MMSF          |                            | 45000                    |                       |       |                         | 45000       |
| MSA           | 21000                      |                          |                       |       |                         | 21000       |
| PARVOIL       |                            | 90000                    |                       |       |                         | 90000       |
| R             |                            |                          | 1416521               |       |                         | 1416521     |
| STAPEX        |                            | 50000                    |                       |       |                         | 50000       |
| Grand Total   | 21000                      | 185000                   | 1965521               | 0     | 855                     | 2172376     |

Pretendemos de seguida, efectuar o cruzamento da informação das secções com os clientes, para sabermos quais são os clientes mais importantes de cada secção.

A partir desta tabela foi construido o seguinte gráfico. Nele podemos concluir que as principais vendas se verificaram no aluguer de quartos e os principais clientes foram o cliente R e o DFP.

Estas análises efectuadas para o ano de 1999, podiam ser repetidas para os anos 1998 e 2000.

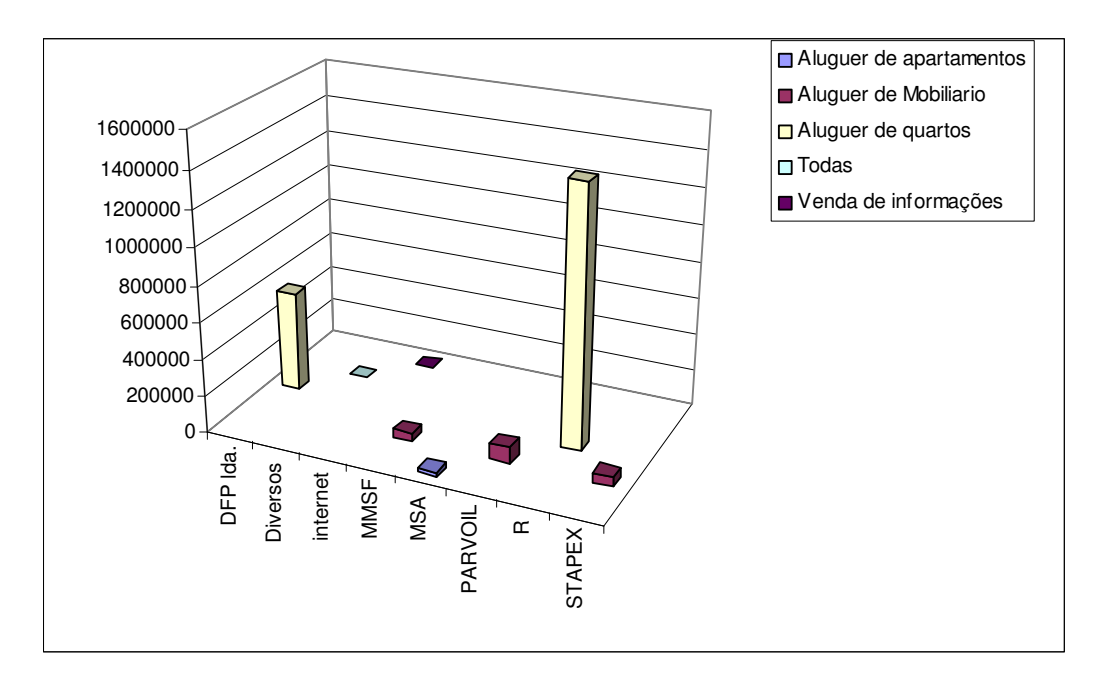

É possível ainda impor condições que me permitam estudar apenas a sazonalidade de um cliente. Optámos por estudar a sazonalidade do cliente R, não só para um ano mas para todos os anos. Estamos aqui a fazer o drill down em relação aos clientes, no lugar de estudarmos todos os clientes com pouco detalhe, interessámo-nos por um cliente concreto e queremos aprofundar o nosso conhecimento acerca desse cliente. Vamos então ver como ficou a análise da sazonalidade do cliente R ao longo de todos os anos.

|             | Codigo de     |              |              |               |              |             |
|-------------|---------------|--------------|--------------|---------------|--------------|-------------|
| РхQ         | Produto       |              |              |               |              |             |
| mês         | 0000000000005 | 000000000010 | 000000000011 | 0000000000017 | 000000000018 | Grand Total |
| 1           |               |              | 27600        | 49600         | 168640       | 245840      |
| 2           |               |              | 5520         |               | 14880        | 20400       |
| 3           |               | 79360        | 22080        | 59520         |              | 160960      |
| 4           |               | 80600        | 22425        |               |              | 103025      |
| 5           |               | 43400        | 12075        |               |              | 55475       |
| 6           | 260000        | 122760       | 42435        | 94240         |              | 519435      |
| 7           | ,             | 110360       | 26565        | 49600         |              | 186525      |
| 9           |               | 6200         | 1725         |               |              | 7925        |
| 10          |               |              | 15525        | 27900         | 99200        | 142625      |
| 12          |               | 133000       | 32775        | 191900        | 426396       | 784071      |
| Grand Total | 260000        | 575680       | 208725       | 472760        | 709116       | 2226281     |

Obtemos um quadro com as vendas dos produtos ao longo dos meses para o cliente R. A partir deste quadro podemos obter o seguinte gráfico.

A partir dete gráfico podemos vizualizar quais foram os produtos mais consumidos e em que meses pelo cliente em causa. Em junho consumiu uma quantidade grande do produto 000000000000005 e em dezembro consumiu uma grande quantidade do produto 000000000018. Podemos verificar que alguns produtos têm consumos com enorme sazonalidade, mas há outros que são constantes ao longo do ano, como é o caso do produto 0000000000011.

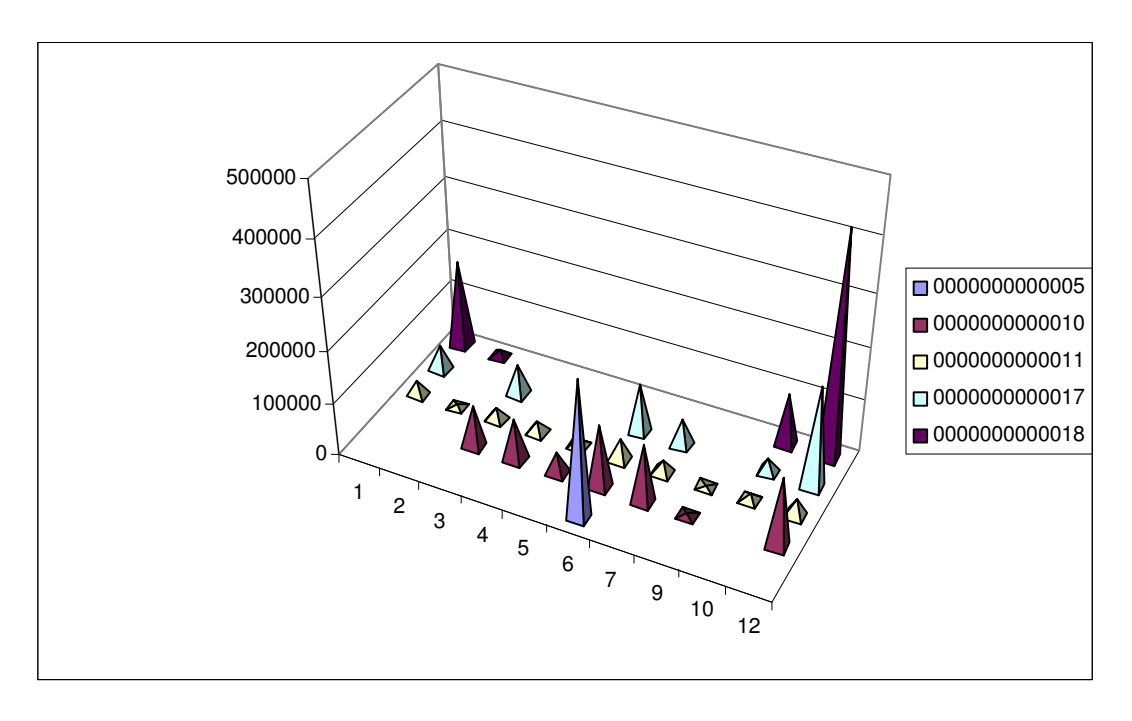

#### Análise da Sazonalidade por Ano

Seguidamente decidimos analisar se a sazonalidade é semelhante entre os diferentes anos.

| mês   | 1998    | 1999    | 2000   | Grand Total |
|-------|---------|---------|--------|-------------|
| 1     |         | 6000    | 245840 | 251840      |
| 2     | 806000  | 127000  | 20400  | 953400      |
| 3     |         | 236000  | 179960 | 415960      |
| 4     | 100000  | 103025  |        | 203025      |
| 5     |         | 164975  | 87855  | 252830      |
| 6     | 128000  | 381475  | 266960 | 776435      |
| 7     | 156000  | 33425   | 178600 | 368025      |
| 8     | 284726  |         |        | 284726      |
| 9     | 100000  | 7925    | 20000  | 127925      |
| 10    | 150363  | 237625  |        | 387988      |
| 11    | 57333   |         |        | 57333       |
| 12    | 15666   | 874926  | i      | 890592      |
| Total | 1798088 | 2172376 | 999615 | 4970079     |

Esta análise deu origem ao seguinte gráfico

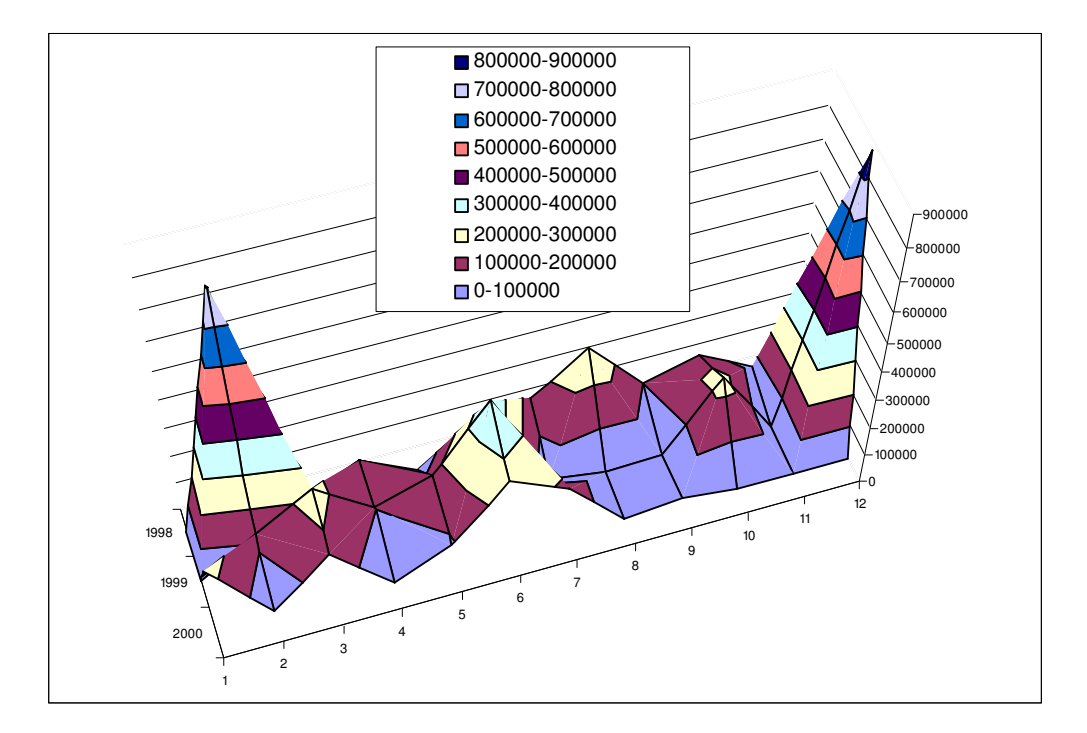

Onde podemos concluir que não existe uma sazonalidade bem definida, uma vez que esta varia de ano para ano. Por exemplo o pico mais alto das vendas no ano de 1998 verificou-se durante o mês de fevereiro, mas no ano 2000, quase não se verificaram vendas durante esse mês. Outro exemplo será o mês de dezembro, em 1999 teve o seu ponto mais alto, e no ano 2000 nem sequer teve vendas. Esta sazonalidade mal definida, dificulta naturalmente o planeamento das actividades. Tratando-se de uma empresa

quase exclusivamente de prestação de serviços, não pode produzir e acumular mercadorias em armazém, os serviços têm de ser efectuados no momento que o cliente assim o desejar.

#### Análise de Custos e Proveitos

Vamos de seguida efectuar uma análise aos custos e proveitos de cada secção. Mas como poderão verificar por vezes sente-se que o utilizador não fez a repartição dos custos da melhor forma.

| cod_secção | Data                 | 1998    | 1999    | 2000    |
|------------|----------------------|---------|---------|---------|
| СО         | Sum of SomaDecrédito | 571088  | 21000   |         |
|            | Sum of SomaDedébito  | 0       | 0       |         |
| fo         | Sum of SomaDecrédito | 2490769 | 1965521 | 809760  |
|            | Sum of SomaDedébito  | 1828018 | 50106   | 92653   |
| in         | Sum of SomaDecrédito |         | 855     | 855     |
|            | Sum of SomaDedébito  |         | 0       | 3750    |
| mo         | Sum of SomaDecrédito |         | 185000  | 189000  |
|            | Sum of SomaDedébito  |         | 7012    | 99367   |
| td         | Sum of SomaDecrédito | 342915  | 2172700 | 0       |
|            | Sum of SomaDedébito  | 1572727 | 4287958 | 1667005 |

Verificam-se por vezes secções sem qualquer custo, o que em teoria não é possível. Por outro lado verifica-se que a secção td possui uma enorme quantidade de custos, este facto advém de que o utilizador quando não sabe onde inserir um deerminado custo, o deixar ficar na secção td por defeito.

Que deu origem ao seguinte gráfico, que nos dá uma boa ideia da repartição de custos e proveitos por cada secção.

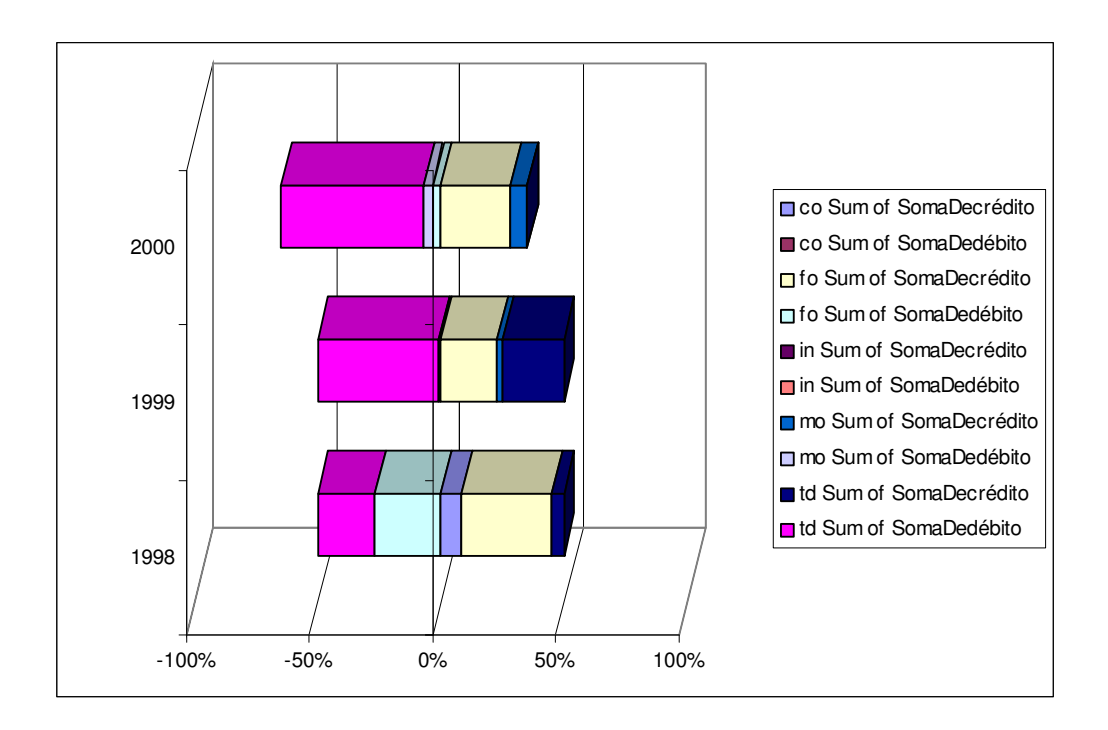

# Indice

| CASO PRÁCTICO DE ANÁLISE DE INFORMAÇÃO DE UMA BASE I                                                                                                    | )E               |
|----------------------------------------------------------------------------------------------------|------------------|
| DADOS                                                                                                    | 1                |
| INTRODUÇÃO                                                                                                    | 2                |
| CONSTRUÇÃO DA BASE DE DADOS                                                                                                    |                  |
| As Tabelas e as suas Relações                                                                                                    | 3                |
| FORMULÁRIOS                                                                                                    | 5                |
| Introdução da Factura<br>Introdução do Recibo<br>Introdução de Lançamentos contabilisticos<br>Menu de Relatórios                                                                                                    | 5<br>6<br>7<br>8 |
| RELATÓRIOS                                                                                                    | 9                |
| BALANCETE<br>Extracto de Conta<br>Relatórios de Análises<br>Análise das vendas por Secção<br>Análise das vendas por cliente                                                                                                    |                  |
| CONSULTAS                                                                                                    | 14               |
| EXTRACÇÃO DOS DADOS                                                                                                    | 14               |
| ANÁLISE DOS DADOS                                                                                                    | 16               |
| Análise das vendas por Cliente<br>Análise das vendas por Secção<br>Análise das vendas por produto<br>Análise da Sazonalidade das Vendas<br>Análise das Vendas de cada Secção por Cliente<br>Análise da Sazonalidade por Ano<br>Análise de Custos e Proveitos |                  |
| INDICE                                                                                                    |                  |